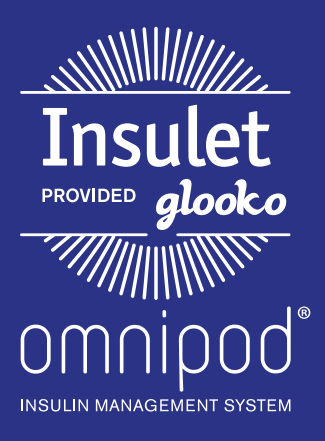

Upload an Omnipod<sup>®</sup> PDM to Insulet Provided Glooko with the Glooko Transmitter

### What You Need:

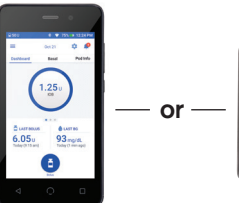

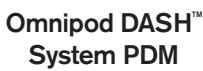

Omnipod<sup>®</sup> System PDM

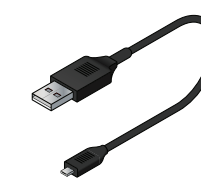

USB-A to Micro Cable or USB-A to Mini Cable

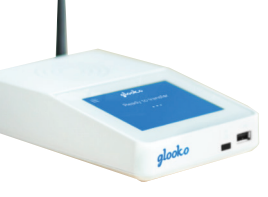

| guooko Popu                               |          |                       |           |                      |                           |   |
|-------------------------------------------|----------|-----------------------|-----------|----------------------|---------------------------|---|
| Lytton Clinic, Fic<br>PreConnect Code add | rance Me | dical Grou            | p         |                      |                           |   |
| G Antipa Decision                         | 1 1      | les Patients          |           |                      |                           |   |
|                                           |          |                       |           |                      | Acres 1.4                 | 0 |
| DEVEL                                     | 795 -    | LAIF DRC -            | 8854.10   | TETRONIL             | MENT -                    |   |
| Design (2)                                | 038      | Technical<br>1-12:74  | -         | 08/102 216 11/ Auto. | san testing<br>200 505AP  |   |
| Annual Mar                                | Para     | Paramite<br>210.764   |           | PO10 200 Th? 815.    | NJ 3<br>800 10170         |   |
| Ground                                    | hee      | 7000000<br>3100.000   | 101404    |                      | ap-od<br>and vour?        |   |
| Grouped                                   | Party    | Vanishing<br>3.31.744 | (model)   |                      | annes<br>Ban vener        |   |
| Tandara Labor                             |          | Terretor              | # 41900 · |                      | Ad fair farmer Determined |   |

**Glooko Transmitter** 

| PC or Mac Compute | PC | or I | Mac | Com | pute |
|-------------------|----|------|-----|-----|------|
|-------------------|----|------|-----|-----|------|

### Follow These Steps:

# Upload to Glooko Transmitter

• Ensure the Glooko Transmitter displays Ready to Transfer.

### Omnipod DASH<sup>™</sup> System:

- A series and a series of the series of the s
- Turn DASH<sup>™</sup> on, and unlock it
- Plug DASH<sup>™</sup> into Transmitter with the USB-A to Micro cable
  - Tap **Export** on DASH<sup>™</sup>
- Unplug DASH<sup>™</sup>, and plug it back in
- Once the upload is complete, the Glooko Transmitter will display **Transfer Complete**
- NOTE: If user does not know the passcode, use the last 4 digits of the serial number found on the back of DASH<sup>™</sup>.

#### **Omnipod<sup>®</sup> System:**

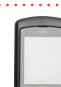

- Plug the Omnipod<sup>®</sup> System into the Transmitter with the USB-A to Mini cable

- The Omnipod<sup>®</sup> System will beep 4 times, then display **USB Device Ready**
- Once the upload is complete, the Glooko Transmitter will display **Transfer Complete**

- Log into your account on my.glooko.com to view the uploaded data

# 2 Assign Device and View Data on Computer

- Go to my.glooko.com and log into your Glooko account.
- In the Assign Devices tab, check the box in the right-hand column next to the device that was uploaded.

**Note:** devices will be displayed in the Assign Devices tab for 24 hours, so be sure to assign data to correct patient within this timeframe

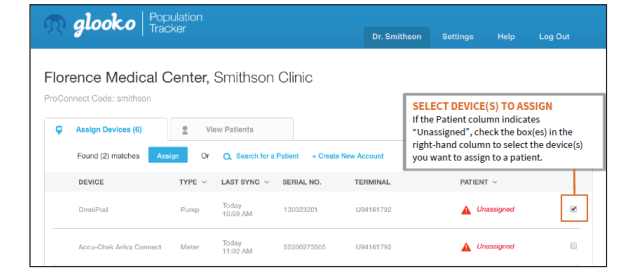

# omnipod®

# Assign Device and View Data on Computer (cont'd)

### For Existing Patients:

#### **1. VIEW MATCHES:**

If the device has been uploaded before, you will see the patient name that matches the device serial number. Select the patient name and click **Assign**.

 Choose to either create a PDF report, or view patient's data online

#### 2. SEARCH FOR A PATIENT:

If no matches were found automatically, use the search box to type the patient's name, then click **Assign**.

 Choose to either create a PDF report, or view patient's data online

| Patient Found                                                                                | ×               |
|----------------------------------------------------------------------------------------------|-----------------|
| OmniPod 130023201                                                                            | 1               |
| O Warner Baker                                                                               |                 |
| 🔿 Tara Lorine                                                                                |                 |
|                                                                                              | Assign          |
|                                                                                              |                 |
| Se                                                                                           | arch Again      |
|                                                                                              |                 |
| the second the                                                                               |                 |
| Confirmed                                                                                    | ×               |
| Confirmed<br>O Device Assigned                                                               | ×               |
| Confirmed Device Assigned OmniPod 130023201                                                  | ×               |
| Confirmed<br>Device Assigned<br>OmniPod 130023201<br>Warner Baker<br>DOB: 04/26/1984         | ×               |
| Confirmed<br>Device Assigned<br>OmniPod 130023201<br>Warner Baker<br>DOB: 04/26/1984<br>Crev | X<br>ate Report |

### For New Patients:

#### .....

#### **1. CREATE A NEW ACCOUNT:**

Select **Create New Account** and fill out the patient's information.

 Choose to either create a PDF report, or view patient's data online

| Create New Patient Account                        | × |                                       |
|---------------------------------------------------|---|---------------------------------------|
| Accu-Chek Aviva Connect 50200273505               |   |                                       |
| First Name                                        |   |                                       |
| Last Name                                         |   |                                       |
| Select Date of Birth                              |   |                                       |
| YYYY ~ MM ~                                       |   |                                       |
| DD ~                                              |   | NOTE: The patie<br>will receive an en |
| Type of Diabetes (Optional)                       | ~ | of their account.                     |
| Email (Optional)                                  |   | That way, they wi<br>automatically be |
| Medical Record Number (Optional)                  |   | account so you                        |
| Phone Number (Optional)                           |   | when they upload<br>from home.        |
| Create                                            |   |                                       |
| Confirm Patient                                   | × |                                       |
| Are you sure this device belongs to this patient? |   |                                       |
| Accu-Chek Aviva Connect 50200273505               |   |                                       |
| Clare Mounsen<br>DOB: 07/12/1990                  |   |                                       |
| Yes                                               |   |                                       |
|                                                   |   |                                       |

### Still experiencing issues after attempting these instructions?

### Please contact Glooko Support.

Call: 800.206.6601 • Text: 650.720.5310 • Email: support@glooko.com

For more information on the Omnipod<sup>\*</sup> System, contact the Insulet Customer Care Team: 800.591.3455 | **myomnipod.com** 

Insulet Corporation 100 Nagog Park Acton, MA 01720 978.600.7850

All screen images are examples, and for instructional use only.